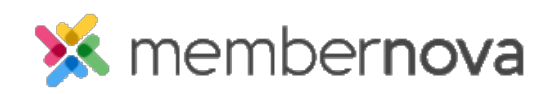

<u>Help Articles</u> > <u>Member Help</u> > <u>Events</u> > <u>How do I subscribe to the calendar with Apple Calendar?</u>

## How do I subscribe to the calendar with Apple Calendar?

Michael C. - 2022-12-22 - Events

MemberNova offers the ability to subscribe to a Calendar of Events. As events are added to the website calendar, they will show up automatically on your personal calendar.

You can find the subscription URL on your MemberNova website's calendar page. Please see the <u>Subscribing</u> to a <u>Calendar</u> article for more information.

Note

This guide applies to Calendar 8 and newer on MacOS 10.11, but should also work on older versions.

## Adding the Subscription

1. With Apple Calendar open, click File on the menu bar.

| <b>É Finder</b> File Ec                                                                                                    | lit View Go        | Window Help                        |     |     |           |     |     |
|----------------------------------------------------------------------------------------------------|--------------------|------------------------------------|-----|-----|-----------|-----|-----|
| Calendars + Day Week Month Year Q Search                                                                                                    |                    |                                    |     |     |           |     |     |
| On My Mac                                                                                                    | <b>May</b> 20      | )17                                |     |     | < Today > |     |     |
| 🗹 Work                                                                                                    | Sun                | Mon                                | Tue | Wed | Thu       | Fri | Sat |
| Other<br>Canadian Hol ທີ<br>Found in Mail<br>Birthdays                                                                                                    | 30                 | May 1                              | 2   | 3   | 4         | 5   | 6   |
|                                                                                                    | 7                  | 8                                  | 9   | 10  | 11        | 12  | 13  |
|                                                                                                    | 14<br>Mother's Day | 15                                 | 16  | 17  | 18        | 19  | 20  |
|                                                                                                    | 21                 | 22<br>Victoria Day<br>National Pat | 23  | 24  | 25        | 26  | 27  |
| K     May     ZU17     >       S     M     T     W     T     F     S       30     1     2     3     4     5     6       7     8     9     10     11     12     13       14     15     16     17     18     19     10       12     22     32     42     25     26     27       28     29     30     31     1     2     3       4     5     6     7     8     9     10 | 28                 | 29                                 | 30  | 31  | Jun 1     | 2   | 3   |
|                                                                                                    | 4                  | 5                                  | 6   | 7   | 8         | 9   | 10  |

2. Select New Calendar Subscription.

| 🗯 Calendar File                                                                                                    | Edit View W             | /indow Help                                         |          |           |       |       |           |
|----------------------------------------------------------------------------------------------------|-------------------------|-----------------------------------------------------|----------|-----------|-------|-------|-----------|
| Calen Ne                                                                                                    | ew Event<br>ew Calendar | %N<br>►                                             | Day Week | Month Yea | r     | Q Sea | arch      |
| On My Mac Ne                                                                                                    | w Calendar Group        | / Calendar Group ①第N<br>/ Calendar Subscription て第S |          |           |       | Ŀ     | < Today > |
| Work Im                                                                                                    | port<br>port            | •                                                   | Tue      | Wed       | Thu   | Fri   | Sat       |
| Other<br>Canadian Ho<br>Found in Mail<br>Birthdays                                                                                                    | int                     | ₩W<br>₩P                                            | 2        | 3         | 4     | 5     | 6         |
|                                                                                                    | 7                       | 8                                                   | 9        | 10        | 11    | 12    | 13        |
|                                                                                                    | 14<br>Mother's Day      | 15                                                  | 16       | 17        | 18    | 19    | 20        |
|                                                                                                    | 21                      | 22<br>Victoria Day<br>National Pat                  | 23       | 24        | 25    | 26    | 27        |
| K     May 2017     >       S     M     T     W     T     F     S       30     1     2     3     4     5     6       7     8     9     10     11     12     13       14     15     16     17     18     19     20       21     22     23     24     25     26     27       28     29     30     31     1     2     3       4     5     6     7     8     9     10 | 28                      | 29                                                  | 30       | 31        | Jun 1 | 2     | 3         |
|                                                                                                    | 4                       | 5                                                   | 6        | 7         | 8     | 9     | 10        |

- 3. In the **Calendar URL** box paste the Calendar Subscription URL, which is found on your MemberNova website's calendar page.
- 4. Click the blue **Subscribe** button.
- 5. In the Name field, enter a memorable name for the Calendar.
- 6. Next, from the Auto-Refresh drop down we recommend choosing Every Day.
- 7. Click  ${\bf OK}$  to finish adding the subscription to your Calendar.

## **Related Content**

- How do I subscribe to the events calendar?
- How do I subscribe to the calendar with Outlook?
- How do I subscribe to the calendar with Google Calendar?